# Accelera Service Tool License Registration Process

#### Links:

Accelera Commercial portal link: Accelera: Login (snapon.com)

Accelera Service tool Registration link: https://registration.nexiq.com/

#### Note:

If user has License Key but not registered on Nexiq Portal Goto Nexiq registration Page

If user has License Key as well as credential of Nexiq Registration page Goto Accelera tool

- 1. Process to Purchase Accelera service tool License:
  - i. Accelera Service tool license can be purchased from Accelera Commercial website: <u>Accelera: Login (snapon.com)</u>
  - ii. If you are a registered user enter Username and Password. In case if you are not registered Click on Create a new user account button

|                            | 🗅 Accelera: Login 🛛 🗙 🕂                                                                                                    |                                                                  |   |
|----------------------------|----------------------------------------------------------------------------------------------------|------------------------------------------------------------------|---|
| $\leftarrow \rightarrow C$ | ttps://accelerazero.snapon.com/Login.aspx                                                                                                    | - 🗰 A 🏠 🧿 🛟 🖨 🗮 📼                                                |   |
|                            | a.                                                                                                    | You are not logged in.                                           | Î |
| Home C                     | Contact                                                                                                    | Register Login                                                   | I |
| Home / Log                 | Registered Users                                                                                                    | New Users                                                        | I |
|                            | Returning users can log on using the controls below. New users must register using one of the options in the New Users panel. Username* Vish0806 Forgot Username? Password* Forgot Password? Forgot Password? Im not a robot Forgot Password? Sign In | You need to create a user account before you can place an order. |   |

2. Once Clicked on Create a new user account button. User information Form will open.

|                                                                                                   |                                                                                                    | at logged 1   |
|---------------------------------------------------------------------------------------------------|----------------------------------------------------------------------------------------------------|---------------|
| celera.                                                                                           | You are no                                                                                                    | ot logged in  |
| ome Contact                                                                                       | Re                                                                                                    | egister Lo    |
| ie / Register                                                                                     |                                                                                                    |               |
| User Information                                                                                  |                                                                                                    |               |
| Use the form below to create a new user<br>If you select one that is already taken, th            | profile for yourself. You must select a username that is unique within the syste<br>e system will inform you and give you the opportunity to enter a different one | em.           |
| Organization Name                                                                                 |                                                                                                    |               |
| Job Title                                                                                         |                                                                                                    |               |
| First Name*                                                                                       |                                                                                                    |               |
| Last Name*                                                                                        |                                                                                                    |               |
| Email Address*                                                                                    |                                                                                                    |               |
| Phone Number*                                                                                     |                                                                                                    |               |
| Username*                                                                                         |                                                                                                    |               |
|                                                                                                   | Usernames must start with a letter and contain 3 to 35 letters or numbers                                                                                          |               |
| Password*                                                                                         | 1                                                                                                    |               |
| Password Confirm*                                                                                 |                                                                                                    |               |
|                                                                                                   | Minimum eight characters, at least one letter, one number and one special character (@\$!%*#?&)                                                                    |               |
| Country*                                                                                          | UNITED STATES ~                                                                                                    |               |
| I am interested in product notifications<br>the Edit Profile page once your account               | , including software updates, and promotions. This option can be changed from<br>thas been created.                                                                | m             |
| I'm not a robot                                                                                   | TCHA<br>Terms                                                                                                    |               |
|                                                                                                   | Register                                                                                                    |               |
| enotes required field                                                                             |                                                                                                    |               |
| ge accepts ASCII characters only<br>DSC Holdings LLC is the owner of the trademar<br>claims right | K NEXIQ Technologies registered in the United States and other countries associated with its unregistered trademarks.                                              | ies, and also |
| ©202<br>Terms ar                                                                                  | 3 IDSC Holdings LLC. All rights reserved.<br>d Conditions   Cookie Policy   Privacy Policy                                                                         |               |
|                                                                                                   |                                                                                                    |               |

Please Provide all the required information and Click Register.

| by Cummins    | <b>J</b>                                              |                                                                                                    |                           |
|---------------|-------------------------------------------------------|----------------------------------------------------------------------------------------------------|---------------------------|
| Home <u>C</u> | ontact                                                |                                                                                                    | Register Login            |
| me / Reg      | User Information                                      |                                                                                                    |                           |
|               | Use the form below to create a new user               | nrofile for yourself. You must select a username that is unique wi                                           | ithin the system          |
|               | If you select one that is already taken, th           | e system will inform you and give you the opportunity to enter a                                             | different one.            |
|               | Organization Name                                     | Cummins                                                                                                    |                           |
|               |                                                       |                                                                                                    |                           |
|               | JOD TITLE                                             |                                                                                                    |                           |
|               | First Name*                                           | Vishvas                                                                                                    |                           |
|               | Last Name"                                            | Tiwari                                                                                                    |                           |
|               |                                                       |                                                                                                    |                           |
|               | Email Address*                                        | ABC@cummins.com                                                                                              |                           |
|               | Phone Number*                                         | 24XXXXX651                                                                                                   |                           |
|               |                                                       |                                                                                                    |                           |
|               | Username*                                             | XXX0806                                                                                                    |                           |
|               |                                                       | Usernames must start with a letter and contain 3 to 35 letters of numbers                                    | or .                      |
|               | Pacewords                                             | [                                                                                                    |                           |
|               | 18330010                                              |                                                                                                    |                           |
|               | Password Confirm*                                     | •••••                                                                                                    |                           |
|               |                                                       | Minimum eight characters, at least one letter, one number and o<br>special character (@\$!%*#?&)             | one                       |
|               |                                                       |                                                                                                    |                           |
|               | Country*                                              | UNITED STATES                                                                                                | ~                         |
|               | I am interested in product notifications              | s, including software updates, and promotions. This option can be                                            | changed from              |
|               | the call Prome page once your account                 | t nos been treateu.                                                                                          |                           |
|               | 🗸 I'm not a robot                                     |                                                                                                    |                           |
|               | reCAP<br>Privacy                                      | TCHA<br>Tems                                                                                                 |                           |
|               |                                                       | Register                                                                                                    |                           |
| denotes n     | equired field                                         |                                                                                                    |                           |
| age acce      | pts ASCII characters only                             |                                                                                                    |                           |
| IDSC Hold     | ings LLC is the owner of the trademar<br>claims right | k NEXIQ Technologies registered in the United States and o<br>s associated with its unregistered trademarks. | other countries, and also |
|               | ©202                                                  | 3 IDSC Holdings LLC. All rights reserved.                                                                    |                           |

### Once Registration process is Completed Click on Login

Enter Username and Password created in Previous step and Click on Sign-in.

| 😫 🕼 🗖 🗋 Accelera: Login 🛛 🗙 🕂                                                                                                    | - 0                                                                                                    |
|----------------------------------------------------------------------------------------------------|----------------------------------------------------------------------------------------------------|
| ← C 🗈 https://accelerazero.snapon.com/Login.aspx                                                                                    | ₽ A° ☆ <b>3</b> □ ¢ @ ∞ …                                                                                                    |
|                                                                                                    |                                                                                                    |
| accelera.                                                                                                    | You are not logged in. 🌉                                                                                                    |
| Home Contact                                                                                                    | Register Login                                                                                                    |
| Home / Login                                                                                                    |                                                                                                    |
| Registered Users                                                                                                    | New Users                                                                                                    |
| Returning users can log on using the controls<br>below. New users must register using one of the<br>options in the New Users panel. | You need to create a user account before you can place an order.                                                                |
| Username*                                                                                                    | Create a new user account                                                                                                    |
| Vish0806                                                                                                    |                                                                                                    |
| Forgot Username?                                                                                                    |                                                                                                    |
| Password*                                                                                                    |                                                                                                    |
| •••••                                                                                                    |                                                                                                    |
| Forgot Password?                                                                                                    |                                                                                                    |
| I'm not a robot                                                                                                    |                                                                                                    |
| * denotes required field<br>Page accepts ASCII characters only                                                                      |                                                                                                    |
| IDSC Holdings LLC is the owner of the trademark NEXIQ Technolo<br>claims rights associated with<br>©2023 IDSC Holdings I            | gies registered in the United States and other countries, and also<br>its unregistered trademarks.<br>LLC. All rights reserved. |
| Terms and Conditions   Co                                                                                                    | okie Policy   Privacy Policy                                                                                                    |
| 28.0                                                                                                    | 0.2.3                                                                                                    |
|                                                                                                    |                                                                                                    |

Once Successfully Signed-in User have option to Purchase Accelera Service tool License as well as Accessories/Components Sold by Accelera.

For Service tool License Purchase Click on Software.

| 🙆 🍘 🗖 🗅 Catalog                   | × +                                                                                                    |                                               |               |             |              |           |                |                   | ð |
|-----------------------------------|----------------------------------------------------------------------------------------------------|-----------------------------------------------|---------------|-------------|--------------|-----------|----------------|-------------------|---|
| ← C 🗗 https://accelerazero.s      | napon.com/Shopping/Catalog.aspx                                                                                                   |                                               |               | ø           | ¢   Ф        | £≡        | Ē              | <i>₹</i> ?        |   |
|                                   |                                                                                                    | •                                             | <b>Y</b> -    | Sear        | ch           |           |                | Q                 | 1 |
| accelera<br>by Cummins            | 500 CENTRAL AVE, Columbus,<br>47201, UNITED STATES                                                                                | Indiana,                                      |               |             | Logged in    | as Vi     | sh080          | 06                |   |
| Home My Account - Contact         |                                                                                                    |                                               |               |             |              |           | Log            | gout              |   |
| Home / Catalog                    |                                                                                                    |                                               |               | <b>₩</b> Sh | nopping Ca   | rt: 1 It  | em \$1,<br>Che | .500.00<br>eckout |   |
| Categories                        |                                                                                                    |                                               |               |             |              |           |                |                   |   |
| Software<br>Accessories           |                                                                                                    |                                               |               |             |              |           |                |                   |   |
|                                   |                                                                                                    |                                               |               |             |              |           |                |                   |   |
|                                   |                                                                                                    |                                               |               |             | Products per | r page:   | 12 24          | 48                |   |
| This d                            | ategory currently has no products - please c                                                                                      | hoose a differ                                | ent cat       | tegory.     |              |           |                |                   |   |
| Page accepts ASCII characters     | only                                                                                                    |                                               |               |             |              |           |                |                   |   |
| IDSC Holdings LLC is the owner of | the trademark NEXIQ Technologies registere<br>claims rights associated with its unregister<br>©2023 IDSC Holdings LLC. All rights | ed in the Unite<br>red trademark<br>reserved. | ed Stat<br>s. | es and      | other cour   | ntries, a | and als        | 0                 |   |
| Term                              | s and Conditions   Cookie Policy   Privacy Pol                                                                                    | icy   All price                               | es in U       | ISD         |              |           |                |                   |   |
|                                   | 28.0.2.3                                                                                                    |                                               |               |             |              |           |                |                   |   |

## Click on Add to Shopping Cart

| 🕅 🗖 🗋 Catalog            | × +                                                                                                    |                                 |                   |               |           | ð  |
|--------------------------|----------------------------------------------------------------------------------------------------|---------------------------------|-------------------|---------------|-----------|----|
| 🗧 Ċ 👌 https://acce       | elerazero.snapon.com/Shopping/Catalog.aspx                                                                                                    | A <sup>N</sup> ☆                | ଙ୍କ ଓ । ପ୍        |               | ) ~~      |    |
| 140                      |                                                                                                    | <b>Y</b> -                      | Search            |               | Q         | ۲. |
| accelera<br>by Cummins   | 500 CENTRAL AVE, Columbus,<br>47201, UNITED STATE                                                                                                    | . Indiana,<br>S                 | Logged            | in as VishO   | 806       |    |
| Home My Account - Co     | ontact                                                                                                    |                                 |                   | 1             | Logout    |    |
| Home / Catalog           |                                                                                                    |                                 | 🛒 Shopping (      | Cart: 1 Item  | \$1,500.0 | 00 |
|                          |                                                                                                    |                                 |                   |               | Checkou   | It |
| Categories               |                                                                                                    |                                 |                   |               |           |    |
| Software                 |                                                                                                    |                                 |                   |               |           |    |
| Accessories              |                                                                                                    |                                 |                   |               |           |    |
|                          |                                                                                                    |                                 |                   |               |           |    |
| SOFTWARE                 |                                                                                                    |                                 |                   |               |           |    |
|                          |                                                                                                    |                                 |                   |               |           |    |
|                          |                                                                                                    |                                 |                   |               |           |    |
|                          |                                                                                                    |                                 | Products          | per page: 12  | 24 48     |    |
| accelera.<br>By Cummins  | 6511298<br>Accelera™ Diagnostics 1 Year Subscription<br>Accelera™ Diagnostics is a Windows based software<br>repair, and maintain Accelera™ xEV products | e application that is u         | used by technicia | ans to diagno | se,       |    |
| read more                | Price : \$1,500.00 <sup>‡</sup>                                                                                                    |                                 | Add to            | shopping car  | t         |    |
| Dage accents ASCII char  | racters only                                                                                                    |                                 |                   |               |           |    |
| IDSC Holdings LLC is the | owner of the trademark NEXIO Technologies register                                                                                                    | red in the United Sta           | tes and other co  | ountries, and | also      |    |
| 5                        | claims rights associated with its unregiste<br>©2023 IDSC Holdings LLC. All right:                                                                       | ered trademarks.<br>s reserved. |                   | ,             |           |    |
|                          |                                                                                                    | licy   All pricos in            |                   |               |           |    |
|                          | Terms and Conditions   Cookie Policy   Privacy Po                                                                                                    | mey   An prices in              | 030               |               |           |    |

Click on Checkout Or you can go to Shopping Cart.

l

| A the content of the product of the princip of the princip of the the princip of the the the princip of the the the the the the the the the the                                                                                                    |
|----------------------------------------------------------------------------------------------------|
| Source       It is following item has been placed into your shopping cart:       It is Vish0806         It is following item has been placed into your shopping cart:       It is Vish0806         It is following item has been placed into your shopping cart:       It is Vish0806         It is following item has been placed into your shopping cart:       It is Vish0806         It is following item has been placed into your shopping cart:       It is Vish0806         Categories       Priding does not account for learns currently in your cart that may lead to a discount. Any bulk related discounted price will be visible in the cart.       It is vish0806         SOFTWARE       It is constant of learns currently in your cart that may lead to a discount. Any bulk related discounted price will be visible in the cart.       It is constant of learns currently in your cart that may lead to a discount. Any bulk related discounted price will be visible in the cart.         SOFTWARE       It is constant of learns currently in your cart that may lead to a discount. Any bulk related to a discounter any bulk related discounted price will be visible in the cart.       It is visible to a discounter any bulk related to a discounter any bulk related to a discounter |
| Hame: My Accour       I x 6511298 \$1,500.00       Logout         me / Catalog       Go To Shopping Cart       Checkout       If if if if if if if if if if if if if if                                                                                                    |
| Image: Accessories     Go To Shopping Cart        Categories      Priding does not account for items currently in your cart that may lead to a discount. Any bulk related discounted price will be visible in the cart.   Categories   Priding does not account for items currently in your cart that may lead to a discount. Any bulk related discounted price will be visible in the cart.   Constrained   Constrained   Constrained   Constrained   Software   Constrained   Software   Constrained   Software   Software   Software   Software   Software   Software   Software   Software   Software   Software   Software   Software Software                                                                                                    |
| Categories       Pricing does not account for items currently in your cart that may lead to a discount. Any bulk related discounted price will be visible in the cart.         Accessories       Image: Control of the second price will be visible in the cart.         SOFTWARE       Image: Control of the second price will be visible in the cart.         Software       Image: Control of the second price will be visible in the cart.         Software       Image: Control of the second price will be visible in the cart.         Software       Image: Control of the second price will be visible in the cart.         Software       Image: Control of the second price will be visible in the cart.         Software       Software         Image: Control of the second price will be visible in the cart.       Image: Control of the trademark NEXIQ Technologies registered in the United States and other countries, and also claims rights associated with its unregistered trademarks.         Software       Software of the trademark NEXIQ Technologies registered in the United States and other countries, and also claims rights associated with its unregistered trademarks.         Software       Software of the trademark NEXIQ Technologies registered in the United States and other countries, and also claims rights associated with its unregistered trademarks.         Software       Software of the trademark NEXIQ Technologies registered in the United States and other countries, and also claims rights associated with its unregistered trademarks.         Software       Software                                                                                                    |
| SOFTWARE                                                                                                    |
| Products per page: 12 24 43<br>Forducts per page: 12 24 43<br>6511298<br>Acclera™ Diagnostics 1 Year Subscription<br>Accelera™ Diagnostics is a Windows based software application that is used by technicians to diagnose,<br>read more<br>Price: \$1,500.00 <sup>+</sup><br>Add to shopping cart<br>read more<br>Add to shopping cart<br>PriceExcludesTax<br>DSC Holdings LLC is the owner of the trademark NEXIQ Technologies registered in the United States and other countries, and also<br>claims rights associated with its unregistered trademarks.<br>©2023 IDSC Holdings LLC. All rights reserved.<br>Terms and Conditions   Cookle Policy   Privacy Policy   All prices in USD                                                                                                    |
| 6511298         Accelera™ Diagnostics 1 Year Subscription         Accelera™ Diagnostics is a Windows based software application that is used by technicians to diagnose, repair, and maintain Accelera™ xEV products         read more         Price : \$1,500.00*         Add to shopping cart         Add to shopping cart         PriceExcludesTax         DSC Holdings LLC is the owner of the trademark NEXIQ Technologies registered in the United States and other countries, and also claims rights associated with its unregistered trademarks.         ©2023 IDSC Holdings LLC. All rights reserved.         Terms and Conditions   Cookle Policy   Privacy Policy   All prices in USD                                                                                                    |
| read more       Price : \$1,500.00*       Add to shopping cart         age accepts ASCII characters only       - PriceExcludesTax         DSC Holdings LLC is the owner of the trademark NEXIQ Technologies registered in the United States and other countries, and also claims rights associated with its unregistered trademarks.       ©2023 IDSC Holdings LLC. All rights reserved.         Terms and Conditions   Cookie Policy   Privacy Policy   All prices in USD       State in USD                                                                                                    |
| age accepts ASCII characters only<br>- PriceExcludesTax<br>DSC Holdings LLC is the owner of the trademark NEXIQ Technologies registered in the United States and other countries, and also<br>claims rights associated with its unregistered trademarks.<br>©2023 IDSC Holdings LLC. All rights reserved.<br>Terms and Conditions   Cookie Policy   Privacy Policy   All prices in USD                                                                                                    |
| DSC Holdings LLC is the owner of the trademark NEXIQ Technologies registered in the United States and other countries, and also<br>claims rights associated with its unregistered trademarks.<br>©2023 IDSC Holdings LLC. All rights reserved.<br>Terms and Conditions   Cookie Policy   Privacy Policy   <b>All prices in USD</b>                                                                                                    |
| Terms and Conditions   Cookie Policy   Privacy Policy   All prices in USD                                                                                                    |
|                                                                                                    |

In Case if you want to buy Multiple Licenses You can change the quantity in shoping cart. To Access Shopping cart Click on Shopping option

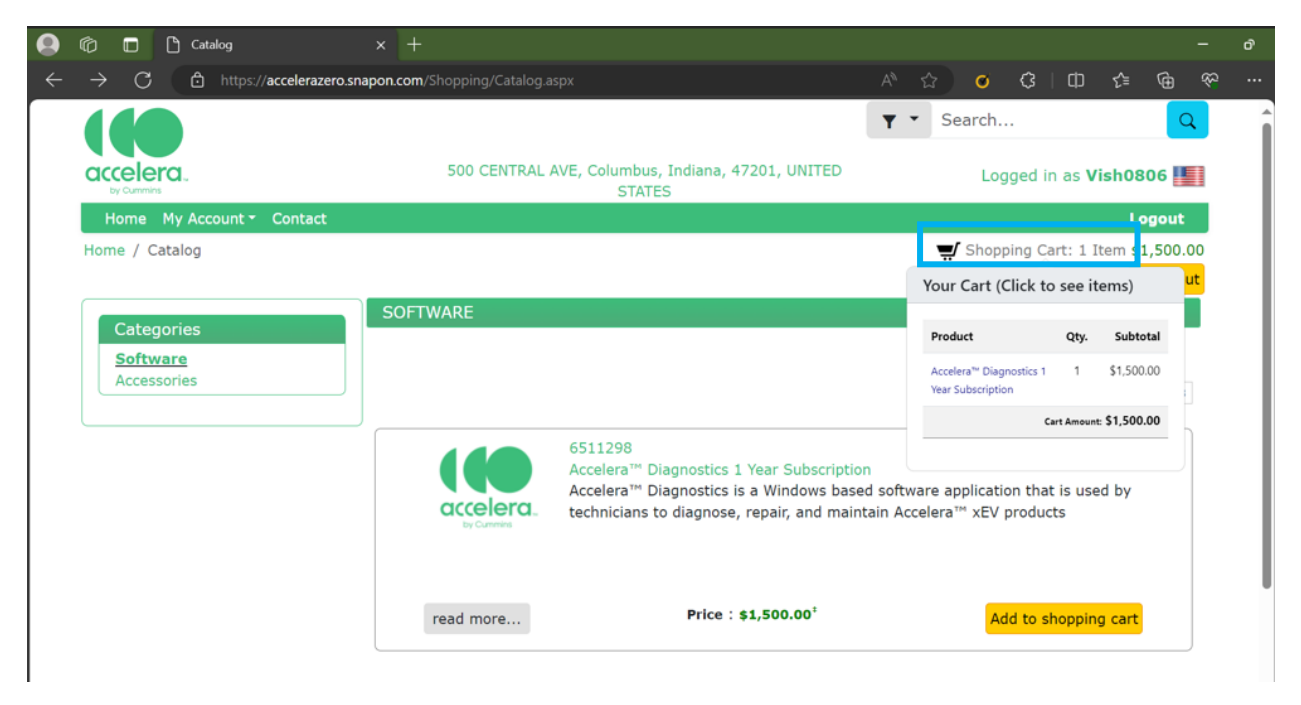

Modify Quantity text as per your need of license count and Click on Update Quantities (Total Amount will change as per the license count.

If you have any Promotional offer or code copy that in Promotion Code text Box and Click apply.

Click on **Proceed to Checkout**.

|                         | ] 🕒 Accelera: ShoppingCart 🛛 🗙 🕂                                                                                          |                                                                         |                    |                       |                     |                         |         | - 0    |
|-------------------------|----------------------------------------------------------------------------------------------------|-------------------------------------------------------------------------|--------------------|-----------------------|---------------------|-------------------------|---------|--------|
| ← C                     | thttps://accelerazero.snapon.com/Shopping/ShoppingCart.as                                                                 | px A <sup>N</sup>                                                       | ☆                  | <b>∅</b> (3           |                     | દ'≡                     | Ē       | ~~ ··· |
|                         |                                                                                                    |                                                                         | <b>Y</b> -         | Search                |                     |                         |         | Q 1    |
| acceler<br>by Cummins   | <b>3</b>                                                                                                    | columbus, Indiana,<br>ED STATES                                         |                    | Log                   | ged in              | as Vis                  | h080    | 6      |
| Home M                  | y Account - Contact                                                                                                    |                                                                         |                    |                       |                     |                         | Log     | out    |
| Home / Vis              | 10806 / Shopping Cart                                                                                                    |                                                                         |                    |                       |                     |                         |         |        |
|                         | These are the items in your shopping cart.                                                                                |                                                                         |                    |                       |                     |                         |         |        |
|                         | Product Name<br>© Accelera™ Diagnostics 1 Year Subscription<br>6511298                                                    | Quantity                                                                | Ur<br>\$1          | nit Price<br>1,500.00 | <b>Sub</b><br>\$1,5 | ototal<br>00.00         |         |        |
|                         |                                                                                                    |                                                                         |                    | Tota                  | l Amo               | unt:                    |         |        |
|                         | Empty Cart Update Quantities                                                                                              |                                                                         | Proceed            | \$<br>To Checko       | <b>1,500</b>        | <b>.00</b> <sup>‡</sup> |         |        |
|                         | If you have a promotion code, you may enter                                                                               | it here to apply the p                                                  | romotio            | n to your ca          | art.                |                         |         |        |
|                         | Redeem Prom                                                                                                    | otion Code:                                                             |                    |                       |                     |                         |         |        |
|                         |                                                                                                    | L .                                                                     |                    |                       |                     |                         |         |        |
|                         | Арр                                                                                                    | ТУ                                                                      |                    |                       |                     |                         |         |        |
|                         | Continue S                                                                                                    | hopping                                                                 |                    |                       |                     |                         |         |        |
| Page acce<br>‡ - PriceE | pts ASCII characters only<br>xcludesTax                                                                                   |                                                                         |                    |                       |                     |                         |         |        |
| IDSC Hole               | lings LLC is the owner of the trademark NEXIQ Technologie<br>claims rights associated with its<br>©2023 IDSC Holdings LLC | s registered in the Un<br>unregistered tradem<br>. All rights reserved. | nited Sta<br>arks. | tes and oth           | ier coun            | tries, a                | nd also | )      |
|                         | Terms and Conditions   Cookie Policy   I                                                                                  | Privacy Policy   All pr                                                 | ices in (          | USD                   |                     |                         |         |        |
|                         | 28.0.2.                                                                                                    | 3                                                                       |                    |                       |                     |                         |         |        |

Please provide Details and Click on Bill to This Address.

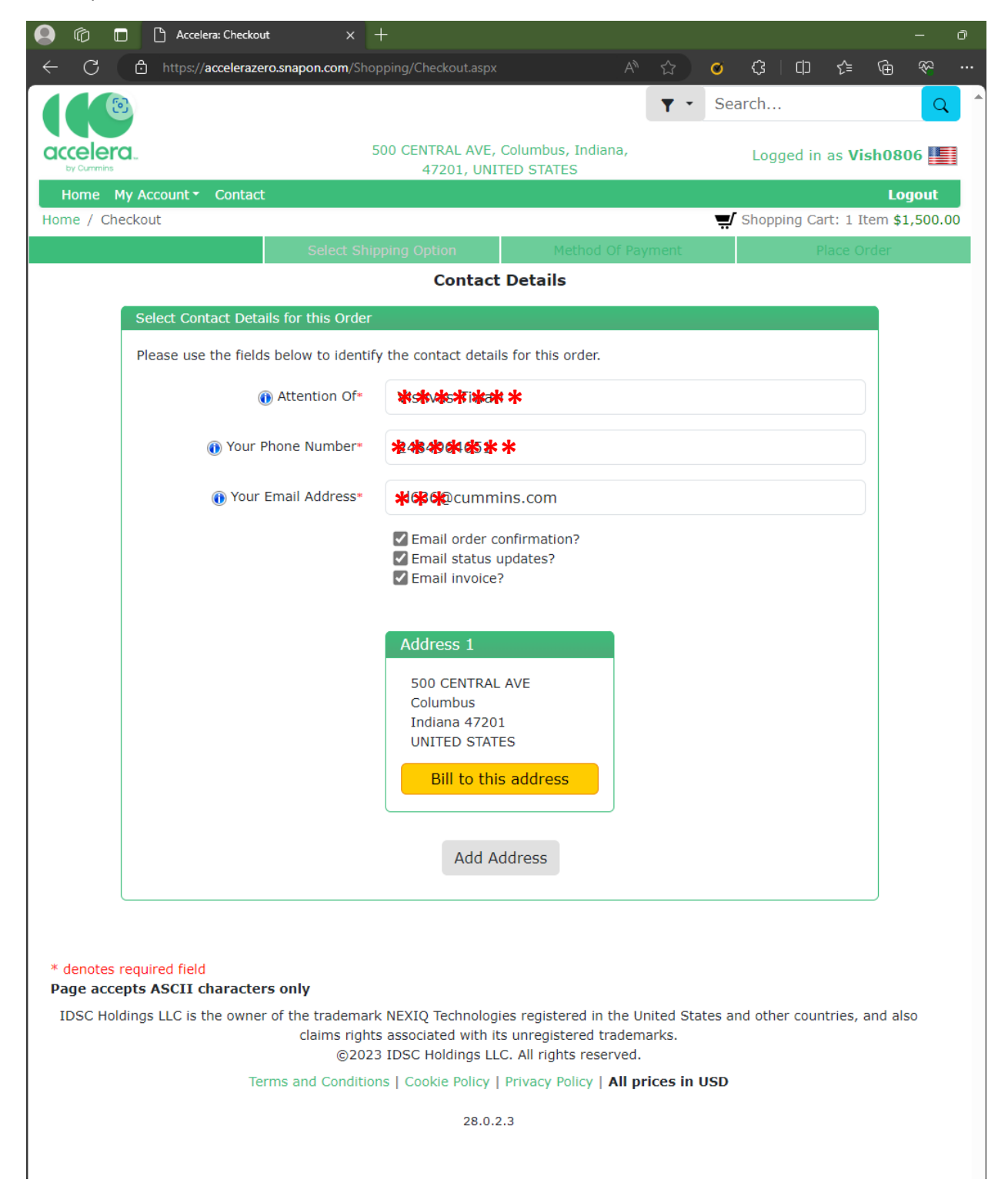

### Click on Pay By Credit Card

| <ul> <li>Interval accelerazeros aspan com (Shopping/Checkout Lappe)</li> <li>Interval accelerazeros aspan com (Shopping/Checkout Lappe)</li> <li>Interval accelerazeros and (Shopping/Checkout Lappe)</li> <li>Interval accelerazeros and (Shopping/Checkout Lappe)</li> <li>Interval accelerazeros and (Shopping/Checkout Lappe)</li> <li>Interval accelerazeros and (Shopping/Checkout Lappe)</li> <li>Interval accelerazeros and (Shopping/Checkout Lappe)</li> <li>Interval accelerazeros and (Shopping/Checkout Lappe)</li> <li>Interval accelerazeros and (Shopping/Checkout Lappe)</li> <li>Interval accelerazeros and (Shopping/Checkout Lappe)</li> <li>Interval accelerazeros and (Shopping/Checkout Lappe)</li> <li>Interval accelerazeros and (Shopping/Checkout Lappe)</li> <li>Interval accelerazeros and (Shopping/Checkout Lappe)</li> <li>Interval accelerazeros and (Shopping/Checkout Lappe)</li> <li>I</li></ul> | 🗋 💼 🕒 Accelera: Checkout                                 | × +                                                                                                    |                                                                                                    |                         |                               |                     |                   |        | ð |
|----------------------------------------------------------------------------------------------------|----------------------------------------------------------|----------------------------------------------------------------------------------------------------|----------------------------------------------------------------------------------------------------|-------------------------|-------------------------------|---------------------|-------------------|--------|---|
| <form><complex-block><complex-block><complex-block><complex-block><complex-block></complex-block></complex-block></complex-block></complex-block></complex-block></form>                                                                                                    | $\dot{a} \rightarrow C$ $\dot{c}$ https://acce           | lerazero.snapon.com/Shopping/Checkout.aspx                                                                                                    | Aề ☆                                                                                                    | ø                       | ¢ ∣ ¢                         | ເ∕≡                 | Ē                 | \$?    |   |
| <page-header>         And March Status       Ded to March Status    And March Status        And March Status     And March Status           And March Status     And March Status           And March Status     And March Status           And March Status     And March Status           And March Status     And March Status       And March Status     And March Status       And March Stat</page-header>                                                                                                    |                                                          |                                                                                                    | •                                                                                                    | • Sea                   | arch                          |                     |                   | Q      |   |
| A data with the way of the second second sec           |                                                          | 500 CENTRAL AVE, Columbus, I                                                                                                    | ndiana.                                                                                                    |                         | 1                             |                     |                   |        |   |
| Name My Account Contact Logout   Subpring Cart: 1 Item \$1,500.00   Select Shipping Option Place Order <b>Betch Of Payment</b> Wethod Of Payment Place Order <b>Select Payment Method for this Order</b> Method Of Payment Place Order <b>Credit Card</b> Twoice Vou may pay for your order with a credit card by selecting this option. Once you are satisfied that the order information is correct, click the Place Order button on the next page. You will then be prompted to enter your credit card information.   Pay by Credit Card   Twoice   * denotes required field <b>Bog Carcepts ASCII characters only</b> Disc Holdings LLC is the owner of the trademark NEXIQ Technologies registered in the United States and other countries, and also claims rights associated with its unregistered trademarks@2023 IDSC Holdings LLC. All rights reserved. Terms and Conditions   Cookie Policy   Privacy Policy   All prices in USD                                                                                                    | by Cummins                                               | 47201, UNITED STATES                                                                                                    | , and the second second s |                         | Logged Ir                     | as VIS              | snuðu             | 0      | 1 |
| Subpring Cart: 1 them \$1,500.00   Place Order   Betco Order   Place Order   Betco Order   Cendit Card   Invoice   Vu may pay for your order with a credit card by selecting this option. Once you are satisfied that the order information is correct, click the Place Order button on the next page. You will the be prompted to enter your credit card information.   Page by Credit Card   * denotes required field Page accepts ASCII characters only DSC Holdings LLC is the owner of the trademark NEXIQ Technologies registered in the United States and other countries, and also claims rights associated with its unregistered trademarks. @2023 IDSC Holdings LLC. All rights reserved. Terms and Conditions   Cookie Policy   Privacy Policy   All prices in USD                                                                                                    | Home My Account - Contact                                |                                                                                                    |                                                                                                    |                         |                               |                     | Log               | jout   |   |
| Bede shipping out in the second of the second of the se              | ome / Checkout                                           |                                                                                                    |                                                                                                    | <b>#</b>                | Shopping Ca                   | art: 1 It           | :em \$1           | ,500.0 | 0 |
| Sector Payment                                                                                                    |                                                          | Select Shipping Option                                                                                                    |                                                                                                    |                         |                               | Place Or            | rder              |        |   |
| Sect Payment Method for this Order                                                                                                    |                                                          | Method Of Paymen                                                                                                    | C                                                                                                    |                         |                               |                     |                   |        |   |
| Author of Payment Calify a single single                      | Select Payment Method for                                | this Order                                                                                                    |                                                                                                    |                         |                               |                     |                   |        |   |
| Credit Card   Credit Card Credit Card Credit Card Chards the Card the Card the Card the Selection of this option. Once you are satisfied that the order information is correct, click the Place Order button on the next page. You will be the order information is correct, click the Place Order button on the next page. You will be use prompted to enter you credit card information. Chards the Order Date of the Card the Order button on the next page. You will be given the opportunity to review your order on the next page before submitting to the opportunity to review your order on the next page before submitting to the opportunity to review your order on the next page before submitting to the opportunity to review your order on the next page before submitting to the opportunity to review your order on the next page before submitting to the opportunity to review your order on the next page before submitting to the opportunity to review your order on the next page before submitting to the opportunity to review your order on the next page before submitting to the opportunity to review your order on the next page before submitting to the opportunity to review your order on the next page before submitting to the opportunity to the opportunity to review your order on the next page before submitting to 2023 IDSC Holdings LLC is the owner of the trademark NEXIQ fecthologies registered in the United States and other countries, and also also also also also also also also                                                                                                    | Method Of Payment                                        |                                                                                                    |                                                                                                    |                         |                               |                     |                   |        |   |
| Credit Card         Invoice       You may pay for your order with a credit card by selecting this option. Once you are satisfied that the order information is correct, click the Place Order button on the next page. You will then be prompted to enter your credit card information.         Pay by Credit Card       You will be given the opportunity to review your order on the next page before submitting it.         * denotes required field       You will be given the opportunity to review your order on the next page before submitting it.         * DSC Holdings LLC is the owner of the trademark NEXIQ Technologies registered in the United States and other countries, and also claims rights associated with its unregistered trademarks.         ©2023 IDSC Holdings LLC. All rights reserved.         Terms and Conditions   Cookie Policy   Privacy Policy   All prices in USD         28.02.3                                                                                                    | 📕 -                                                      |                                                                                                    |                                                                                                    |                         |                               |                     |                   |        |   |
| Invoice       Vou may pay for your order with a credit card by selecting this option. Once you are satisfied that the order information is correct, click the Place Order button on the next page. You will then be prompted to enter your credit card information.         Pay by Credit Card       Pay by Credit Card         You will be given the opportunity to review your order on the next page before submitting it.         * denotes required field         Page accepts ASCII characters only         IDSC Holdings LLC is the owner of the trademark NEXIQ Technologies registered in the United States and other countries, and also claims rights associated with its unregistered trademarks.         @2023 IDSC Holdings LLC. All rights reserved.         Terms and Conditions   Cookie Policy   Privacy Policy   All prices in USD         28.0.2.3                                                                                                    | Credit Card 🔤 📧 🔳                                        | Cre                                                                                                    | edit Card                                                                                                    |                         |                               |                     |                   |        |   |
| Pay by Credit Card<br>You will be given the opportunity to review your order on the next page before submitting it.<br>* denotes required field<br>Page accepts ASCII characters only<br>IDSC Holdings LLC is the owner of the trademark NEXIQ Technologies registered in the United States and other countries, and also<br>claims rights associated with its unregistered trademarks.<br>©2023 IDSC Holdings LLC. All rights reserved.<br>Terms and Conditions   Cookie Policy   Privacy Policy   All prices in USD<br>28.0.2.3                                                                                                    | Invoice                                                  | You may pay for your order with a credit can<br>that the order information is correct, click th<br>then be prompted to enter your credit card | rd by selecting t<br>he Place Order b<br>information.                                                                                                    | this optic<br>outton or | on. Once you<br>n the next pa | are sat<br>Ige. You | tisfied<br>1 will |        |   |
| <ul> <li><sup>4</sup> denotes required field</li> <li>Page accepts ASCII characters only</li> <li>IDSC Holdings LLC is the owner of the trademark NEXIQ Technologies registered in the United States and other countries, and also claims rights associated with its unregistered trademarks.</li> <li>©2023 IDSC Holdings LLC. All rights reserved.</li> <li>Terms and Conditions   Cookie Policy   Privacy Policy   All prices in USD</li> <li>28.0.2.3</li> </ul>                                                                                                    |                                                          | Pay by<br>You will be given the opportunity to review                                                                                         | Credit Card<br>your order on t                                                                                                    | the next                | page before                   | submit              | ting it.          |        |   |
| IDSC Holdings LLC is the owner of the trademark NEXIQ Technologies registered in the United States and other countries, and also<br>claims rights associated with its unregistered trademarks.<br>©2023 IDSC Holdings LLC. All rights reserved.<br>Terms and Conditions   Cookie Policy   Privacy Policy   All prices in USD<br>28.0.2.3                                                                                                    | * denotes required field<br>Page accepts ASCII character | s only                                                                                                    |                                                                                                    |                         |                               |                     |                   |        | ) |
| Terms and Conditions   Cookie Policy   Privacy Policy   All prices in USD 28.0.2.3                                                                                                    | IDSC Holdings LLC is the owner                           | of the trademark NEXIQ Technologies registered<br>claims rights associated with its unregistered<br>©2023 IDSC Holdings LLC. All rights       | d in the United S<br>ed trademarks.<br>reserved.                                                                                                    | States ar               | nd other cou                  | ntries, a           | and als           | 0      |   |
| 28.0.2.3                                                                                                    | Ter                                                      | ms and Conditions   Cookie Policy   Privacy Polic                                                                                             | cy   All prices i                                                                                                    | in USD                  |                               |                     |                   |        |   |
|                                                                                                    |                                                          | 28.0.2.3                                                                                                    |                                                                                                    |                         |                               |                     |                   |        |   |
|                                                                                                    |                                                          |                                                                                                    |                                                                                                    |                         |                               |                     |                   |        |   |

Read term and Condition and Acknowledge it by clicking check box once done click on Place Order.

| C Accelera: Checkout                                                                                  |                                                 |                                                                                            |                                    |                  |
|----------------------------------------------------------------------------------------------------|-------------------------------------------------|--------------------------------------------------------------------------------------------|------------------------------------|------------------|
| C 🗅 https://accelerazero                                                                              | snapon.com/Shopping/Checkout.aspx               | A® û                                                                                       | ø ଓ∣© ⊀                            | ¥⊕ %             |
| 44                                                                                                    |                                                 | <b>T T</b>                                                                                 | Search                             |                  |
|                                                                                                    | FOO CENTRAL AVE. Colum                          | bue Tediana                                                                                |                                    |                  |
| by Cummins                                                                                            | 47201, UNITED S                                 | TATES                                                                                      | Logged in as                       | Vish0806         |
| Home My Account - Contact                                                                             |                                                 |                                                                                            |                                    | Logout           |
| ne / Checkout                                                                                         |                                                 |                                                                                            | Shopping Cart:                     | 1 Item \$1,500.0 |
|                                                                                                    | Select Shipping Option                          |                                                                                            |                                    |                  |
|                                                                                                    | Place Orde                                      | er                                                                                         |                                    |                  |
| Order Details                                                                                         |                                                 |                                                                                            |                                    |                  |
|                                                                                                    | Product Name                                    | Quantity                                                                                   | Unit Price                         | Subtota          |
| Accelera™ Diagnostics 1 Year Sub                                                                      | scription                                       | 1                                                                                          | \$1,500.00                         | \$1,500.00       |
| 6511298                                                                                               |                                                 |                                                                                            |                                    |                  |
|                                                                                                    |                                                 |                                                                                            | Subtotal                           | \$1,500.00       |
| Tax                                                                                                   |                                                 |                                                                                            |                                    | *****            |
| Estimated VAI/sales tax                                                                               |                                                 |                                                                                            | <b>T</b>                           | \$105.00         |
|                                                                                                    |                                                 |                                                                                            |                                    | \$1,605.00       |
| If you be                                                                                             | ave a promotion code, you may enter it l        | nere to apply the promotic                                                                 | n to your cart.                    |                  |
|                                                                                                    | , , ,                                           |                                                                                            |                                    |                  |
|                                                                                                    |                                                 |                                                                                            |                                    |                  |
|                                                                                                    | Apply                                           |                                                                                            |                                    |                  |
| Ship to<br>Vishvas Tiwari<br>Cummins<br>500 CENTRAL AVE<br>Columbus<br>Indiana 47201<br>UNITED STATES | Payr<br>C<br>א<br>נ                             | nent details<br>credit Card<br>ifter clicking the Place Ord<br>o enter your credit card in | er button below, you<br>formation. | will be required |
| 0.01                                                                                                  | ional reference, such as a sustemer PO num      | har that will be accoriated to                                                             | the order                          |                  |
| Opt                                                                                                   | User Reference (optional)                       | bei, that will be associated to                                                            | the order.                         |                  |
|                                                                                                    |                                                 |                                                                                            |                                    |                  |
| I have read, understo<br>Conditions)                                                                  | od and agree to the Terms and Cond              | itions of Purchase. (Clie                                                                  | ck here to view Ter                | ms and           |
| Description the Disco Order Statis                                                                    |                                                 | detailed above to be writer                                                                | intend linter they are the         |                  |
| be unable to ch                                                                                       | ange it once this happens. Please review        | the order carefully befor                                                                  | e placing the order.               | ystem, rou Will  |
|                                                                                                    | Cancel                                          | e Order                                                                                    |                                    |                  |
|                                                                                                    | Cancel                                          |                                                                                            |                                    |                  |
| an accepte ACCII character                                                                            | and to                                          |                                                                                            |                                    |                  |
| DSC Holdings LLC is the owner of                                                                      | only<br>of the trademark NEXIO Technologies rec | istered in the United State                                                                | es and other countrie              | s, and also      |
| and a second the owner of                                                                             | claims rights associated with its unre          | gistered trademarks.                                                                       |                                    |                  |
|                                                                                                    | ©2023 IDSC Holdings LLC. All i                  | rights reserved.                                                                           |                                    |                  |
| Torr                                                                                                  | as and Conditions   Cookie Policy   Privat      | av Policy   All prices in U                                                                | en                                 |                  |
| Tern                                                                                                  | ns and Conditions   Cookie Policy   Privad      | cy Policy   All prices in U                                                                | SD                                 |                  |

Once Payment is completed and Confirmed User will receive an email confirmation along with Payment Receipt and License Key.

2.0 Once user received License Key User need to Create Another account on Snap-on Website for license activation and Tool registration. Please follow Below Step.

2.1 If you are a New user please sign-up on: Home | NEXIQ Registration

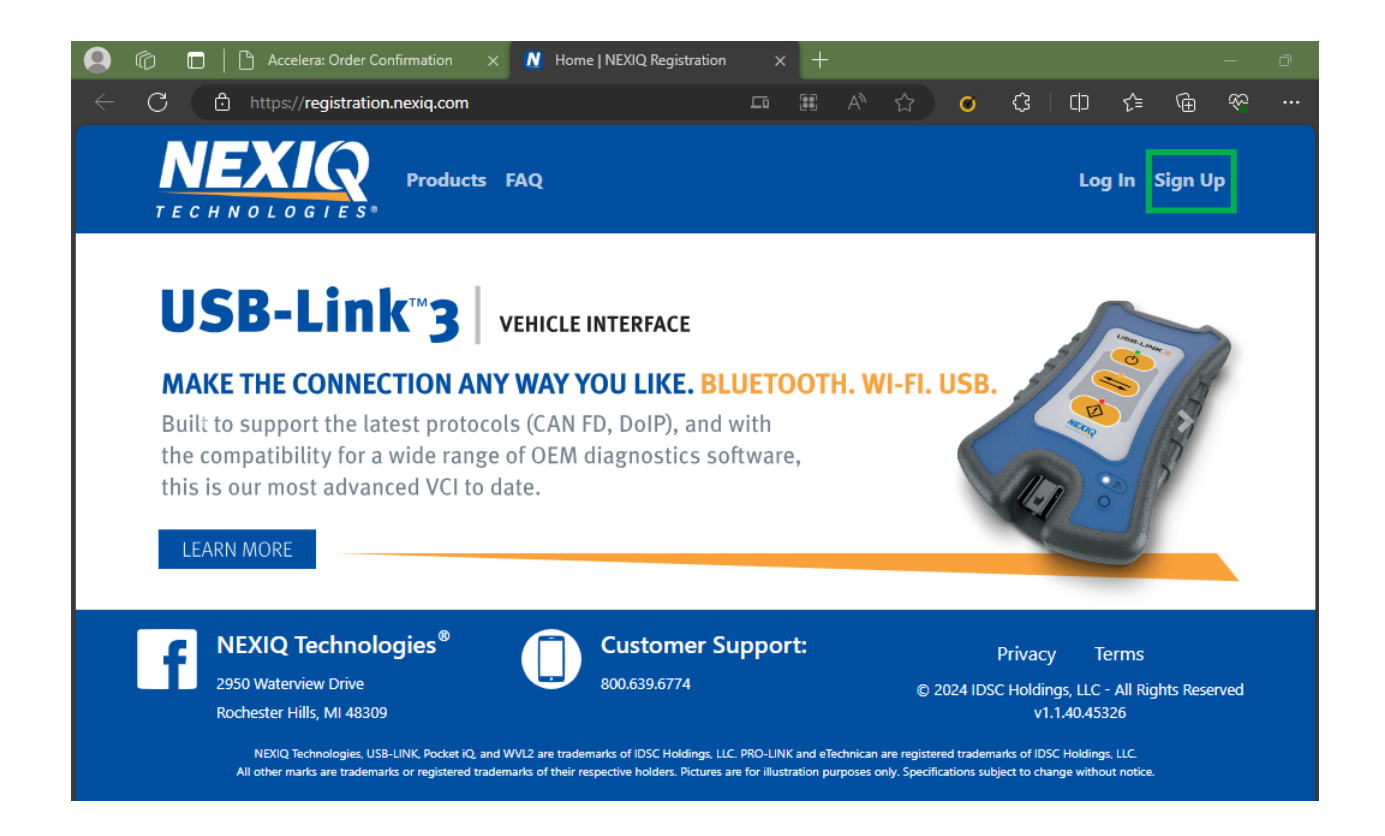

Please provide all the information and click on Register. User will receive an email to Activate Your **NEXIQ Account.** 

Note: Save these Username and Password as these will be required to log-in to Accelera Service tool.

| 💽 🍘 🗖   🗅 Accelera: Order Confirmation 🗙 🕺 Create account   NEXIQ Registral 🗙 🕂   | - 0            |
|-----------------------------------------------------------------------------------|----------------|
| ← C 🖞 https:// <b>registration.nexiq.com</b> /Account/Register A <sup>N</sup> ☆ C |                |
| TECHNOLOGIES* Products FAQ                                                        | Log In Sign Up |
| Create account                                                                    |                |
| User details                                                                      |                |
| User name                                                                         |                |
| Password                                                                          |                |
| Retype password                                                                   |                |
| Full name                                                                         |                |
| Email                                                                             |                |
| This will be validated. Company details                                           |                |
| Have org reference (XX-XXXXX)? ○ Yes ⑧ No<br>Company name                         |                |
| Country                                                                           |                |
| Address                                                                           | \$             |
| Address 2 (optional)                                                              |                |
| City                                                                              |                |
| Region                                                                            |                |
| Postal code                                                                       |                |
| Phone                                                                             |                |
| ím not a robot                                                                    |                |
| recAPTCHA.<br>Privacy - Terma<br>Register                                         |                |
| Already have an account?                                                          |                |

3.0 Once Account is activated, and user had Accelera Service tool license Key. Launch Accelera Service tool.

Provide the Username and password created in above step (For Nexiq Portal) and click on Log-in.

| <br>tion                                                                                                | ×                                                                                                    |
|----------------------------------------------------------------------------------------------------|----------------------------------------------------------------------------------------------------|
| Welcome! Please log in to register your s<br>Usemame<br>Vish0806<br>Password<br>I don't have an account | software. Forgot? Forgot? Orgot? Orgo |
|                                                                                                    | Tool ID: 79ACF-33BEED-3E6721<br>Login                                                                                                    |

Use Product Key and Serial number received In License Purchase email. Click on Register

| 🦾 Accelera™ Diagnostics Registra | ion                                                                                                    |                    | ×                              |
|----------------------------------|----------------------------------------------------------------------------------------------------|--------------------|--------------------------------|
|                                  | Please enter your Product Key:<br>@@@@@ - @@@@@@ - @@@<br>Product Serial Number:<br>4<br>Give your computer a name:<br>L1-S0104978 | <b>@</b>           |                                |
|                                  | В                                                                                                    | Tool ID: 7<br>lack | 9ACF-33BEED-3E6721<br>Register |

User Receive License registration confirmation Once Clicked on Closed Accelera service tool will launch successfully.

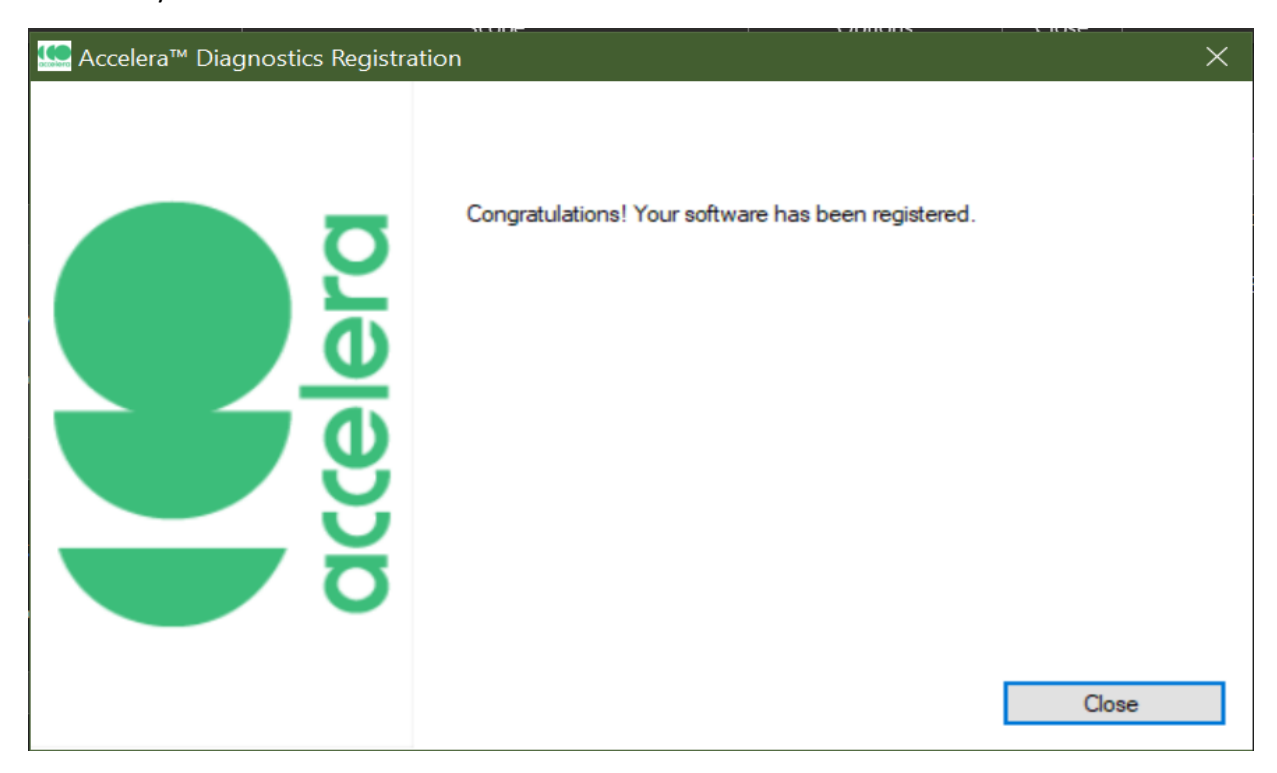

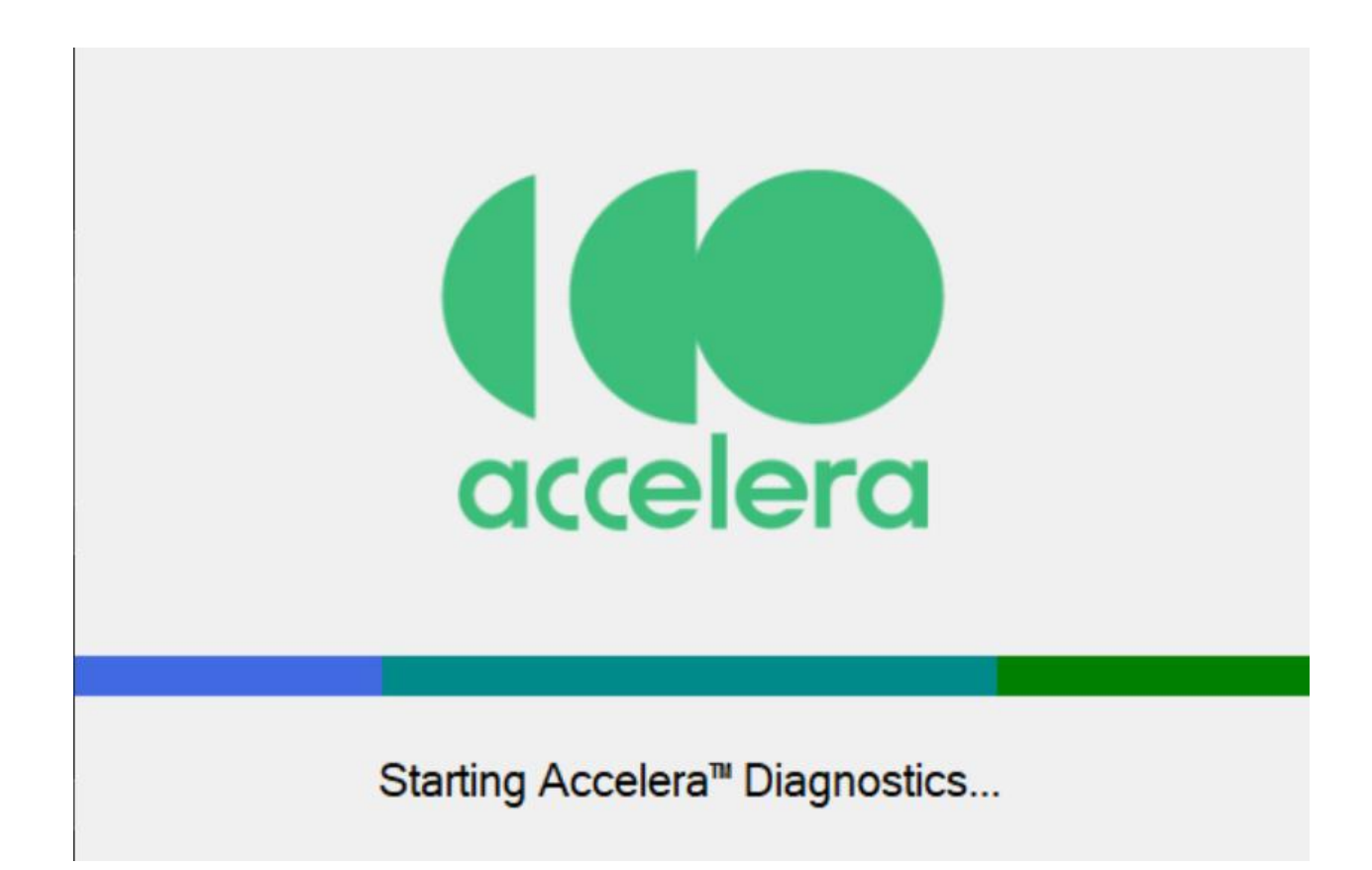

Service tool License Release

Go to setting on Accelera Service tool and Click on Release license and follow the instructions.

| Accelera <sup>™</sup> Diagnostics                                                                                                    |                                 |                                                    |                                          | - 🗆 X       |
|----------------------------------------------------------------------------------------------------|---------------------------------|----------------------------------------------------|------------------------------------------|-------------|
| Convection                                                                                                    | Datapila Faults Diagonalis Paur | Norstoring Tests Special Fer                       | tures Calibration Work Orders            | Audit Trail |
| Version Information —<br>Application Version: 2.2.54<br>Copyright Accelera™ Diagnostics 2023<br>Release Notes<br>- SCM Security<br>SCM Passwords | Controls                        | Adapter Se Connected INLINE7, Change Ad INLINE7, U | tings<br>Adapter<br>USB<br>apter<br>SB V | APPLY       |
| License vish0806<br>Subscription End Date Thursday, January 23, 2025<br>700 nD 700 nD 79ACF-33BEED-3E6721<br>Terms and Conditions                |                                 |                                                    |                                          |             |
| Accelera™ Diagnostics Connected I Equipment Disconnected                                                                                         |                                 |                                                    |                                          | v2.2.54     |
| Accelera™ Diagnostics License F                                                                                                    | Release                         |                                                    |                                          | ×           |
|                                                                                                    | Software License Rel            | ease                                               |                                          |             |
|                                                                                                    | Do you want to relea            | ise your license?                                  |                                          |             |
|                                                                                                    |                                 | No                                                 |                                          | Yes         |

| Second Accelera™ Diagnostics License Release |                                                                     |  |  |  |
|----------------------------------------------|---------------------------------------------------------------------|--|--|--|
|                                              | Your software license has been released. The application will close |  |  |  |
|                                              |                                                                     |  |  |  |

Release license key could be obtain from Nexiq.Com.

Log-In to <a href="https://registration.nexiq.com/">https://registration.nexiq.com/</a> and Click on Software

| Account Overview   NEXIQ Regi × +                            |                                                      |                                                          | - ø ×         |
|--------------------------------------------------------------|------------------------------------------------------|----------------------------------------------------------|---------------|
| ← → C ⋒ 😁 registration.nexiq.com/Common                      | /Index                                               | * 1                                                      | ) i 🖗 🗉 😵 i   |
| 📥 Accelera WSR PPT 🚦 Sign in to Outlook 🛛 Account Ove        | erview   🍞 Alliance Insurance B 📀 Alliance Insurance | B 🔹 kpitc.sharepoint.co 💿 Belated Return: Sect           | All Bookmarks |
| TECHNOLOGIES* Products F                                     | AQ Vish0806 -                                        | Search                                                   | Go            |
| Account Overvie                                              | W                                                    |                                                          |               |
| Organization                                                 | Products                                             | User                                                     |               |
| Cummins, Inc.<br>500 Central Ave.<br>Columbus, Indiana 47201 | Devices 16<br>Software 21                            | Vish0806<br>Vishvas Tiwari<br>vishvas.tiwari@cummins.com |               |

Select release from Dropdown and Click on Filter to see all release license.

|      |                      |            |      |               |          | Home / Cummi | ns, Inc. / Software |  |
|------|----------------------|------------|------|---------------|----------|--------------|---------------------|--|
| (    | Cummins,             | Inc. Softv | vare |               |          |              |                     |  |
|      |                      |            |      |               |          |              |                     |  |
|      |                      |            |      |               |          |              | Claim Key           |  |
| ſ    | Filters              |            |      |               |          |              |                     |  |
|      | Part name            | Product    | key  | Serial number |          | Status       |                     |  |
|      |                      |            |      |               |          | Released     | ÷                   |  |
|      |                      |            |      |               |          | Fil          | ter Reset           |  |
| ſ    | Product Keys (16     | )          |      |               |          |              |                     |  |
| Pro  | duct Keys (3)        |            |      |               |          |              |                     |  |
| Soft | ware                 |            |      | Product Key   | Serial # | Status       | Expiration          |  |
| Acce | elera Diagnostics v2 |            |      |               |          | Released     | Jan 21, 2025        |  |
| Acce | elera Diagnostics v3 |            |      |               |          | Released     | Jan 23, 2025        |  |
|      |                      |            |      |               |          | Delessed     | 0.00.10.0001        |  |